## Подключение платежного метода Tinkoff Pay

- 1. Зайдите в личный кабинет Тинькофф банка
- 2. Перейдите в раздел «Способы оплаты» 1 и нажмите кнопку «настроить» 2 в блоке Tinkoff Pay:

| интернет-эквайринг                                            | Главная С  | перации Счета Заказы Отчеты Документы                                              |       |
|---------------------------------------------------------------|------------|------------------------------------------------------------------------------------|-------|
| < Магазины<br>Centrsvet 🕜 • Протестируйте платежи             | О магазине | Способы оплаты Тариф Терминалы Онлай                                               | -касс |
| Банковские карты                                              |            | Tinkoff Pay                                                                        |       |
|                                                               | -          | Настроить                                                                          | BAY   |
| Apple Pay                                                     |            | с 25.08.2019<br>Google Pay на платежной форме                                      | D     |
| Настроить                                                     | Ċ          |                                                                                    | G     |
| Система быстрых платежей                                      |            |                                                                                    |       |
|                                                               | A          |                                                                                    |       |
| Списание средств                                              |            |                                                                                    |       |
| • Списывать сразу<br>Деньги спишутся со счета покупателя сраз | у же после | Блокировать на счету покупателя<br>Деньги заморозятся на срок до 7 дней и спишутся | 0     |

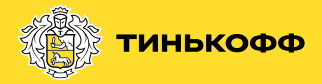

3. На открывшейся странице нажмите кнопку «Включить» 3

|   | 🐲 тинькофф Банк Бизнес Инвестиции Страхование Развлечения … Личный кабинет 💟                                                                |
|---|----------------------------------------------------------------------------------------------------|
|   | Интернет-эквайринг Главная Операции Счета Заказы Отчеты Документы …                                                                         |
|   | < Способы оплаты Тinkoff Pay Платежная форма Тинькофф Своя платежная форма Приложение                                                       |
|   | Включите на платежной форме оплату с помощью Tinkoff Pay —<br>для покупок с приложением Тинькофф<br>С Типкобф инскиу на поедает выша данное |
| 3 | Включить 12 390,01 Р ~ ТІЛКОГЕ Сах.                                                                                                    |
| 0 |                                                                                                    |
|   |                                                                                                    |

## 4. Готово

|   | <b>ТИНЬКОФФ</b> Банк Бизнес Инвестиции Страхование Развлечения ··· Личный кабинет 🔄   |
|---|---------------------------------------------------------------------------------------|
|   | Интернет-эквайринг Главная Операции Счета Заказы Отчеты Документы …                   |
| w | < Способы оплаты Тinkoff Pay Платежная форма Тинькофф Своя платежная форма Приложение |
|   |                                                                                       |
|   | Tinkoff Рау включен                                                                   |
|   | Покупатели могут платить на платежной форме с помощью приложения Тинькофф             |
| 0 | Выключить                                                                             |
| 0 |                                                                                       |

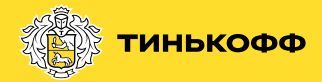